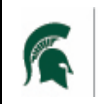

School of Planning, Design and Construction MICHIGAN STATE UNIVERSITY

## STEPS TO COMPLETE EXPORT CONTROLS

1.) Access Export Controls Website www.exportcontrols.msu.edu

| 2.)        | Click on Forms                                                                                                    |                                                                                                    |                                                                                                    |
|------------|----------------------------------------------------------------------------------------------------|----------------------------------------------------------------------------------------------------|----------------------------------------------------------------------------------------------------|
|            |                                                                                                    | The second second secon | COMMERCIALIZATION RESOUR                                                                             |
|            |                                                                                                    | MICHIGAN STATE UNIVERSITY                                                                                                    |                                                                                                    |
|            |                                                                                                    | EXPORT CONTROL & TRADE SANCTIONS                                                                                                    | SEA                                                                                                  |
|            |                                                                                                    |                                                                                                    |                                                                                                    |
|            |                                                                                                    | HUME ILPS & LILENSES PAUS FURMS PULICT RESUL                                                                                                    |                                                                                                    |
|            |                                                                                                    | 470                                                                                                    |                                                                                                    |
| 3.)        | Click on MSU's Online System for Processing                                                                                                    |                                                                                                    |                                                                                                    |
| •          | , , ,                                                                                                    | ★ VPR FUNDING & PROPOSALS > COMPLIANCE > COMPLIANCE >     | IMERCIALIZATION > RESOURCES > STUDENTS                                                               |
|            |                                                                                                    |                                                                                                    | SEARCH                                                                                               |
|            |                                                                                                    | EXPORT CONTROL & TRADE SANCTIONS                                                                                                    |                                                                                                    |
|            |                                                                                                    | HOME TCPS & LICENSES FAQS FORMS POLICY RESOURCES TR                                                                                                    | AINING PEOPLE                                                                                        |
|            |                                                                                                    | Forms                                                                                                    |                                                                                                    |
|            |                                                                                                    | Appointments Abroad Request Form                                                                                                    |                                                                                                    |
|            |                                                                                                    | The process for requesting an appointment abroad has been streamlined and simple                                                                                                    | fied with the implementation of a new electronic form.                                               |
|            |                                                                                                    | Export Control Dashboard                                                                                                    |                                                                                                    |
|            |                                                                                                    | MSU's online system for processing Export Control and Open Research Worksheets (                                                                                                    | ECORRWs) and Export Control Forms for Visa Applications.                                             |
|            |                                                                                                    |                                                                                                    |                                                                                                    |
| 4.)        | Sign in using your MSU NETID & Password                                                                                                    |                                                                                                    |                                                                                                    |
|            |                                                                                                    |                                                                                                    | SIGN IN                                                                                              |
|            |                                                                                                    |                                                                                                    | MSU NETID                                                                                            |
|            |                                                                                                    |                                                                                                    |                                                                                                    |
|            |                                                                                                    |                                                                                                    | PASSWORD                                                                                             |
| <b>-</b> ۱ |                                                                                                    |                                                                                                    |                                                                                                    |
| 5.)        | Forms <u>needing Action</u> will appear in yellow, Click Open —                                                                                                    |                                                                                                    | SIGN IN                                                                                              |
|            | Visas ECORRWs UAV/USV                                                                                                    |                                                                                                    | Forgot Password?                                                                                     |
|            | ▲ Download Spreadsheet                                                                                                    |                                                                                                    |                                                                                                    |
|            |                                                                                                    |                                                                                                    |                                                                                                    |
|            | MSU Sponsor: Citizenship: China   Last Action: June 21, 2018 - 10:30 am Created: June 21, 2018 - 10:30 am   Form Initiator: Janelle Curtis Current Status: Awaiting MSU Sponsor completion. | Your Status: Completed                                                                                                    | Questionnaire Attachments Associa                                                                    |
|            |                                                                                                    | Open                                                                                                    | Category 1                                                                                           |
|            |                                                                                                    | ►                                                                                                    | Question 1                                                                                           |
|            |                                                                                                    |                                                                                                    | In the intended duties and project(s), will the<br>commercial <b>encryption software</b> in source c |
| 6١         | Complete the Questionnaire                                                                                                    |                                                                                                    | PI Answer: No                                                                                        |
| 0.)        | complete the questionnulle                                                                                                    |                                                                                                    | Do you know or have any reason to believe the                                                        |
| 7.)        | Please enter Jun-Hyun Kim's NETID (junhkim) for the Entity                                                                                                    | Reviewer and route for approval                                                                                                    | explosive device, chemical or biological w<br>PI Answer: No                                          |
| -7         |                                                                                                    |                                                                                                    | Question 3                                                                                           |
| 8.)        | Notify Erin once submitted so we can let Jun-Hyun know it's ready for his approval.                                                                                                    |                                                                                                    | Do any aspects of the visa recipient's duties (                                                      |
|            |                                                                                                    |                                                                                                    | Question 4                                                                                           |
|            |                                                                                                    |                                                                                                    | Will the visa recipient utilize a non-consumer                                                       |
|            |                                                                                                    |                                                                                                    | Question 5                                                                                           |
|            |                                                                                                    |                                                                                                    | Is this individual assuming IT responsibilities                                                      |